## How to collect all services that are currently running in Windows systems?

1. Choose the organization and corresponding account to collect all the services that are currently running in your Windows.

| All Organi                     | zations        |                     |         |                |                                     |                          | Mon May 1 9:11:32 P   | M 🙆 🛔 Priyanka Hiren     |
|--------------------------------|----------------|---------------------|---------|----------------|-------------------------------------|--------------------------|-----------------------|--------------------------|
| S SecPod ^                     | q              | 86<br>Total Devices |         | 9<br># Windows | Manag<br>s &                        | ed Devices<br>8<br>Junux | 0<br># MacOS          | 69<br>Others             |
| Domain Controllers             | Asset Exposure |                     |         | ď              | Vulnerability Management            |                          | Patch Management      |                          |
| SiteX.SecPod                   | AE             | 64                  | 91      |                | VM                                  | 1712<br>Critical         | PM                    | On hosts                 |
| SiteY.SecPod<br>SiteZ.SecPod   |                | Applica             | ations  |                | 17114                               | 7812<br>High             | 831                   | 9                        |
| SecPod Technolo ^              | Windows        | Linux               | MacOS   | Others         | Vulnerabilities                     | 7202<br>Medium           | Missing patches       | To fix                   |
| 1 Account Network_Scanner_Demo | 242            | 6211                | 0       | 38             |                                     | 388<br>Low               |                       | 12608<br>Vulnerabilities |
|                                | Posture Anomal | у                   |         | ď              | Compliance Management               |                          | C Endpoint Management |                          |
| SU SecPod US<br>0 Accounts     | 952 28         |                     | 8       | CM Compli      | iance rules<br>907<br>Non-compliant | EM 11                    | Inactive devices      |                          |
|                                | Total Ar       | nomalies            | High An | omalies        | Hosts non-compliant<br>38/80        | Assets non-compliant     | SanerNow enabled      | Newly added              |

2. Select the Endpoint Management module

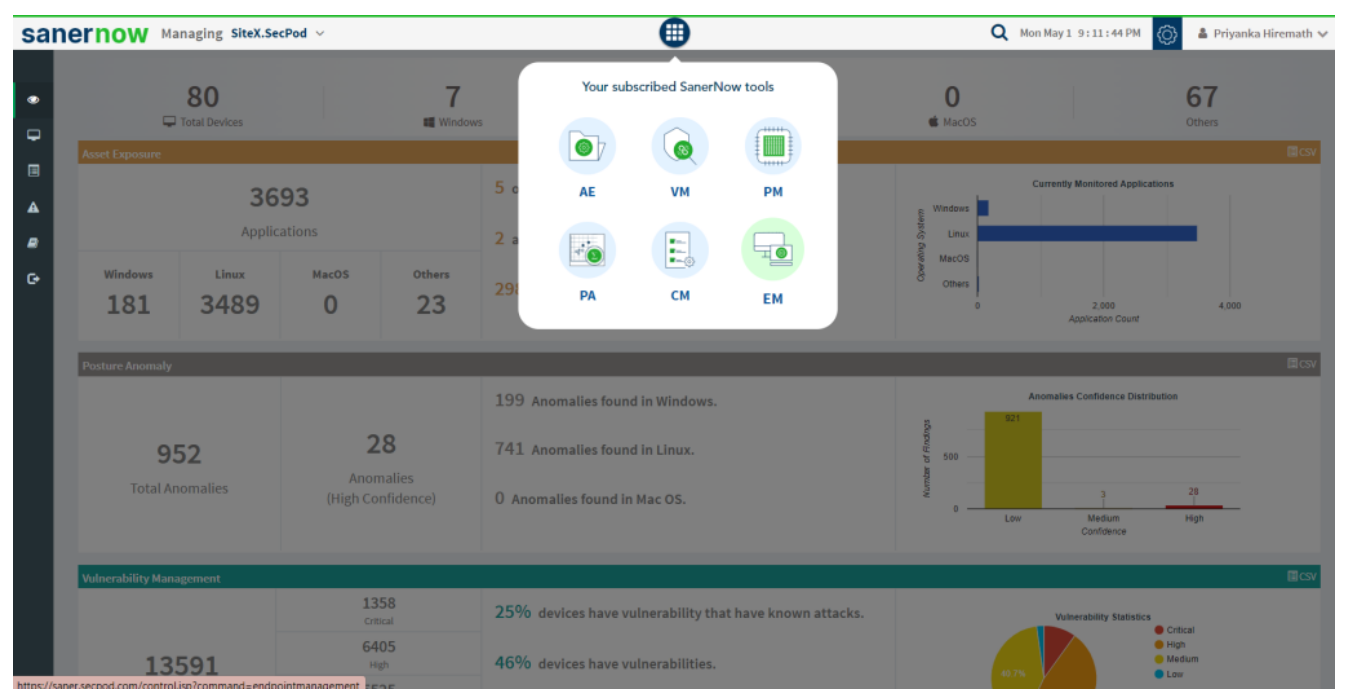

3. Click on **Checks** on the right top corner

| Nernow Managing              | SiteX.SecPod ${\scriptstyle\checkmark}$ |                                            | •                        |                              |            | Q Mon May 1                 | 1 9:11:57 PM 🙆 🛔 Prij        | yanka Hirema |
|------------------------------|-----------------------------------------|--------------------------------------------|--------------------------|------------------------------|------------|-----------------------------|------------------------------|--------------|
|                              |                                         |                                            |                          |                              |            | Check                       | ks Actions Action S          | tatus 1      |
| Total Devices<br>13          | 1                                       | ISanerNow enabled                          | Active Devices           | Windows<br>7                 |            | ∆ Linux<br>6                | ⊯ MacOS<br>O                 |              |
| Newly Added Devices          |                                         |                                            | Q CSV 7 Days 🗸           | Not Scanned Devices          |            |                             | ٩                            | CSV 1 Day    |
| Host Name                    | Group                                   | .↓† Date                                   |                          | Host Name                    |            | Group                       | 1 Date                       |              |
| sp-nagraj-laptop             | Windows-Test                            | 2023-04-26 03:18:57 P                      | H IST                    | ms1-home-device              |            | Windows-Test                | 2023-04-26 04:57:19 PM IST   |              |
|                              |                                         |                                            |                          | qa-debian-11-x64             |            | grp-1.0                     | 2023-04-19 12:34:28 PM IST   |              |
|                              |                                         |                                            |                          | sp-mscentos1-x86-64          |            | centos                      | 2023-03-17 09:51:05 PM IST   |              |
|                              |                                         |                                            |                          | sp-nagraj-laptop             |            | Windows-Test                | 2023-04-29 03:24:26 PM IST   |              |
|                              |                                         |                                            |                          | sp-nagraj-laptop.localdomain |            | ubuntu                      | 2023-04-19 08:12:50 PM IST   |              |
| Devices Based on Groups      |                                         |                                            | III csv                  | Devices Based on OS          |            |                             |                              |              |
|                              |                                         |                                            |                          | Device (                     | Count      |                             |                              |              |
|                              | 21.1%                                   | e grp-1.0                                  |                          | 4                            |            |                             |                              |              |
|                              | 3.8%                                    | <ul> <li>centos</li> <li>Windov</li> </ul> | vs-Test                  | 2                            |            |                             |                              |              |
|                              |                                         |                                            |                          |                              | _          |                             |                              |              |
|                              |                                         |                                            |                          | 0                            |            | ~ ~ ~                       |                              |              |
|                              |                                         |                                            |                          | Debus                        | Utrum Cent | NICTON NICTO                | upun Micros                  |              |
| All Devices                  |                                         |                                            |                          |                              |            | Search for host name, group | o, MAC or IP Address Q 🔳 csv | TFilter 1    |
| Host Name                    | Operating System                        | Processor                                  | Installed Memory (RAM)   | System Type                  | Group      | Primary Mac Address         | Primary IP Address           | Status       |
| ner.second.com/modules/FM/FM | controLisp?command=on                   | enDetection formation available            | No Information available | No Information available     | centos     | 9E-6E-14-07-D5-92           | 192.168.2.237                | <b>.</b>     |

4. From the drop-down menu, select Windows and Service Management

| san                                                                                                | ernow Managing S                                                                                                    | iiteX.SecPod \vee                                                                                                    |                                                                                            | •                                                                                                    |                                                     | <b>Q</b> Mon May 1 9:18:25                                                                                                    | PM 🙆 🛔 Priyanka Hiremath 🗸                                                                                                    |
|----------------------------------------------------------------------------------------------------|----------------------------------------------------------------------------------------------------|----------------------------------------------------------------------------------------------------|--------------------------------------------------------------------------------------------|----------------------------------------------------------------------------------------------------|-----------------------------------------------------|----------------------------------------------------------------------------------------------------|----------------------------------------------------------------------------------------------------|
| •                                                                                                  | Network Segments                                                                                                    | Endpoin                                                                                                    | Protection Software                                                                        | Sensitive Data Detection                                                                                                    | System H                                            | Checks                                                                                                    | Actions Action Status #                                                                                                    |
| <b>A</b>                                                                                           |                                                                                                    |                                                                                                    |                                                                                            |                                                                                                    |                                                     | Window                                                                                                    | s v Service Management v                                                                                                    |
| ₽<br>G•                                                                                            | Applications with<br>Unknown Publisher                                                                                                    | Potentially Unwanted<br>Programs                                                                                                    | Software Licenses                                                                          | Startup Applications                                                                                                    | ARP Cache                                           | DHCP                                                                                                    | Application Management<br>Network Management<br>Patch Management<br>Computer Information<br>Process Management<br>Device Management<br>System Security                                                                                                    |
|                                                                                                    | DNS Cache                                                                                                    | Firewall Policies                                                                                                    | Network Interfaces                                                                         | Open Ports                                                                                                    | Wireless Security                                   | Wireless Signal Quality                                                                                                    | Service Management<br>User Management<br>Important wissing<br>Patches                                                                                                    |
|                                                                                                    | Installed Patches                                                                                                    | Updates Marked Hidden                                                                                                    | WSUS-SCCM Status                                                                           | Active Directory Details                                                                                                    | BIOS                                                | Disk                                                                                                    | Disk Space less than<br>100MB                                                                                                    |
|                                                                                                    | Operating Systems<br>Information                                                                                                    | RAM or CPU Threshold                                                                                                    | RAM or CPU Usage                                                                           | Run Command History                                                                                                    | Scheduled Programs                                  | System Up-time More<br>than 7 days                                                                                                    | Volumes                                                                                                    |
|                                                                                                    | Windows System Metric                                                                                                    | Current Processes                                                                                                    | Bit-locker Status                                                                          | Keyboard and Pointing<br>Devices                                                                                                    | Storage Devices<br>Connected                        | USB Mass Storage<br>Devices                                                                                                    | Account Lockout Policy                                                                                                    |
|                                                                                                    |                                                                                                    |                                                                                                    |                                                                                            |                                                                                                    |                                                     |                                                                                                    |                                                                                                    |
| san                                                                                                | ernow Managing S                                                                                                    | iteX.SecPod 🗸                                                                                                    |                                                                                            | •                                                                                                    |                                                     | <b>Q</b> Mon May 1 9:12:04                                                                                                    | PM 🙆 🌡 Priyanka Hiremath 🗸                                                                                                    |
| san<br>M                                                                                           | ernow Managing S                                                                                                    | iteX.SecPod 🗸                                                                                                    |                                                                                            |                                                                                                    | _                                                   | Q Mon May 1 9:12:04<br>Checks A                                                                                                    | PM () ▲ Priyanka Hiremath ∨<br>ctions Action Status #                                                                                                    |
| san<br>●                                                                                           | ernow Managing S                                                                                                    | iteX.SecPod ~<br>Endpoint                                                                                                    | Protection Software                                                                        | Esensitive Data Detection                                                                                                    | System He                                           | Q Mon May 1 9:12:04<br>Checks A                                                                                                    | PM O & Priyanka Hiremath V<br>ctions Action Status A<br>Fools                                                                                                    |
| san<br>∞<br>₽                                                                                      | ernow Managing S                                                                                                    | iteX.SecPod ~<br>Endpoint                                                                                                    | Protection Software                                                                        | Eensitive Data Detection                                                                                                    | System He                                           | Q Mon May 1 9:12:04<br>Checks A<br>alth Windows                                                                                                    | PM () & Priyanka Hiremath v<br>ctions Action Status (*<br>Tools<br>V Application Management v                                                                                                    |
| san<br>∞<br>□<br>▲<br>€                                                                            | Applications with<br>Unknown Publisher                                                                                                    | iteX.SecPod ~<br>Endpoint<br>Potentially Unwanted<br>Programs                                                                       | Protection Software Software Licenses                                                      | Eesitive Data Detection                                                                                                    | System He                                           | Q Mon May 1 9:12:04                                                                                                    | PM () ▲ Priyanka Hiremath ↓<br>ctions Action Status ◆<br>Tools<br>Application Management ↓<br>DNS                                                                                                    |
| san<br>©<br>-<br>-<br>-<br>-<br>-<br>-<br>-<br>-<br>-<br>-<br>-<br>-<br>-<br>-<br>-<br>-<br>-<br>- | Managing S<br>Wetwork Segments<br>Applications with<br>Unknown Publisher<br>DNS Cache                                                        | iteX.SecPod V<br>Endpoint<br>Potentially Unwanted<br>Programs                                                                       | Protection Software Software Licenses Network Interfaces                                   | EESensitive Data Detection                                                                                                    | System He<br>ARP Cache<br>Wireless Security         | Q Mon May 1 9: 12: 04<br>atth<br>Windows<br>DHC Common<br>Wireless Signal Quality                                                                                                    | PM () ▲ Priyanka Hiremath マ<br>ctions Action Status<br>Tools<br>Application Management<br>DNS<br>Important Missing<br>Patches                                                                                                    |
| San<br>em<br>                                                                                      | Managing S         Image: Constraint of the segments         Applications with Unknown Publisher         DNS Cache         Installed Patches | iteX.SecPod V<br>Endpoint<br>Potentially Unwanted<br>Programs<br>Firewall Policies                                                  | Protection Software Software Licenses Network Interfaces WSUS-SCCM Status                  | Comparison       Startup Applications       Open Ports       Active Directory Details                                                | ARP Cache<br>Wireless Security<br>BIOS              | Q     Mon May 1 9:12:04       Checks     A       aith     Windows       Unix     Windows       DHC     Common       Wireless Signal Quality       Disk                                                | PM () Artion Status ()<br>Action Status ()<br>Tools<br>Application Management ()<br>DNS<br>Important Missing<br>Patches<br>Disk Space less than<br>100MB                                                                                                    |
| san<br>♥<br>₽<br>8                                                                                 | Installed Patches       Operating Systems                                                                                                    | iteX.SecPod ><br>Endpoint<br>Potentially Unwanted<br>Programs<br>Firewall Policies<br>Updates Marked Hidden<br>RAM or CPU Threshold | Protection Software Software Licenses Network Interfaces WSUS-SCCM Status RAM or CPU Usage | Emittive Data Detection         Startup Applications         Open Ports         Active Directory Details         Run Command History | ARP Cache Wireless Security BIOS Scheduled Programs | Q     Mon May 1 9: 12: 04       Checks     A       alth     Windows       Unix     Unix       DHC     Common       Wireless Signal Quality     Disk       System Up-time More than 7 days     Carlows | M       Image: Construction of the second second seco |

5. Followed by scrolling down, the checks are highlighted in green. Select Running Services

| Sanernow Managing SiteX.SecPod ~ |                                  |                                      |                                | •                                |                              | <b>Q</b> Mon May 1 9:12:13 PM      | 🚫 🌲 Priyanka Hiremath 🗸       |
|----------------------------------|----------------------------------|--------------------------------------|--------------------------------|----------------------------------|------------------------------|------------------------------------|-------------------------------|
| EM                               |                                  |                                      |                                |                                  |                              | Checks Actio                       | ns Action Status 🖷            |
| •                                | Installed Patches                | Updates Marked Hidden                | WSUS-SCCM Status               | Active Directory Details         | BIOS                         | Disk                               | Disk Space less than<br>100MB |
| ▲<br>₽<br>C•                     | Operating Systems<br>Information | RAM or CPU Threshold                 | RAM or CPU Usage               | Run Command History              | Scheduled Programs           | System Up-time More<br>than 7 days | Volumes                       |
|                                  | Windows System Metric            | Current Processes                    | Bit-locker Status              | Keyboard and Pointing<br>Devices | Storage Devices<br>Connected | USB Mass Storage<br>Devices        | Account Lockout Policy        |
|                                  | Antivirus Information            | Data Execution<br>Prevention Status  | Faulty Anti-Virus Status       | Password Policy                  | Security Events              | Shared Resources                   | System Events                 |
|                                  | User Access Control UAC          | Deviation in Co-existing<br>Services | Running Services               | Administrator Accounts           | Auto-logon Enabled<br>Users  | Groups                             | Guest Accounts                |
|                                  | Inactive Users                   | Last-logon Users                     | System Users<br>Identification |                                  |                              |                                    |                               |

6. To schedule the query execution for the agent, click on **Trigger**. You need to fill up query trigger settings:

• Set the Query run count time in seconds.

| sar | nernow       | Managing SiteX.SecPod ~          |                                             |                                        |                               | Q Mon May 1 9:12:45    | PM 🔘 🛔 Priyanka     |        |
|-----|--------------|----------------------------------|---------------------------------------------|----------------------------------------|-------------------------------|------------------------|---------------------|--------|
| EM  |              |                                  | Query Trigger Settings                      |                                        |                               | × Checks /             | ctions Action State | is 👘   |
| ۲   | Name         | Running Services - Windows       | Query run count                             | 2                                      | <pre>time(s)</pre>            | 2                      | V                   | -      |
| ₽.  | Description  | Collect all services that are cu | Run query every                             | 1                                      | minute(s)                     |                        | Submit              |        |
|     |              | _                                | Schedule options                            |                                        |                               |                        |                     |        |
| ▲   | Result Pane  |                                  | How often                                   | 🔿 Immediate 🔿 Daily 🛞 Weekly           | / O Monthly O Date            | Search                 | ۹ ۵                 | lcsv C |
| ₽   |              |                                  |                                             | Run Every     Selected Weeks           | weeks on Selected Days - days |                        |                     |        |
| e.  |              | 1.0                              | Query Trigger Time Frame                    | HH ¥ MM ¥ AM ¥ - HH ¥ MM               | I 🗸 AM 🗸                      |                        | Devic               | es     |
|     | Devices      | 0.5                              |                                             | 00<br>00<br>01<br>02<br>03<br>04<br>05 |                               | Jpdate Close           |                     |        |
|     |              |                                  |                                             | 06 Service Name<br>07<br>08            |                               |                        |                     |        |
|     | service_dis  | playname IA service_r            | name I service_dependency                   | Ut sen 10 scription                    | † service_starttype 👫 a       | service_status 👫 Hosts | 11 Device Names     |        |
|     | Adobe Acroba | t Update Service AdobeARM        | service                                     | Adol 11<br>12 t Updater keeps your Ado |                               | SERVICE_RUNNING 1      | ms-win-test3        |        |
|     |              |                                  |                                             | 13                                     |                               |                        |                     |        |
|     | Possible Act | ions                             | ice start type automatic Service start type | 15<br>16<br>17<br>18 ▼                 | Actions                       |                        |                     |        |
|     | Service sta  | rt type manual Service start     | Service stop                                |                                        |                               |                        |                     |        |

- Set the time in minutes to run the query often.
- In Schedule options pane, set the **Query Trigger Time Frame**.

• Click on **Update**.

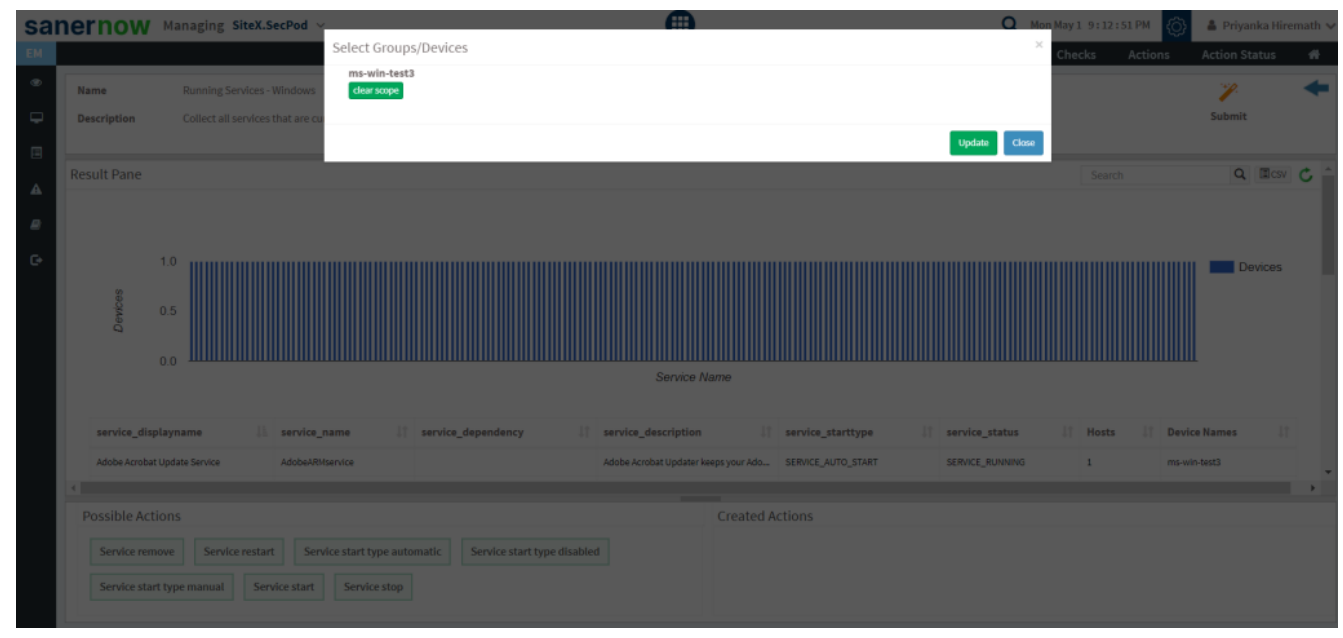

8. Click on the '**Scope**' to choose the scope of the query.

9. To send the query to agent, click on '**Submit**'.

10. In the **Result Pane**, you can view all services that are currently running in Windows systems. You can also download the CSV format of the result pane.

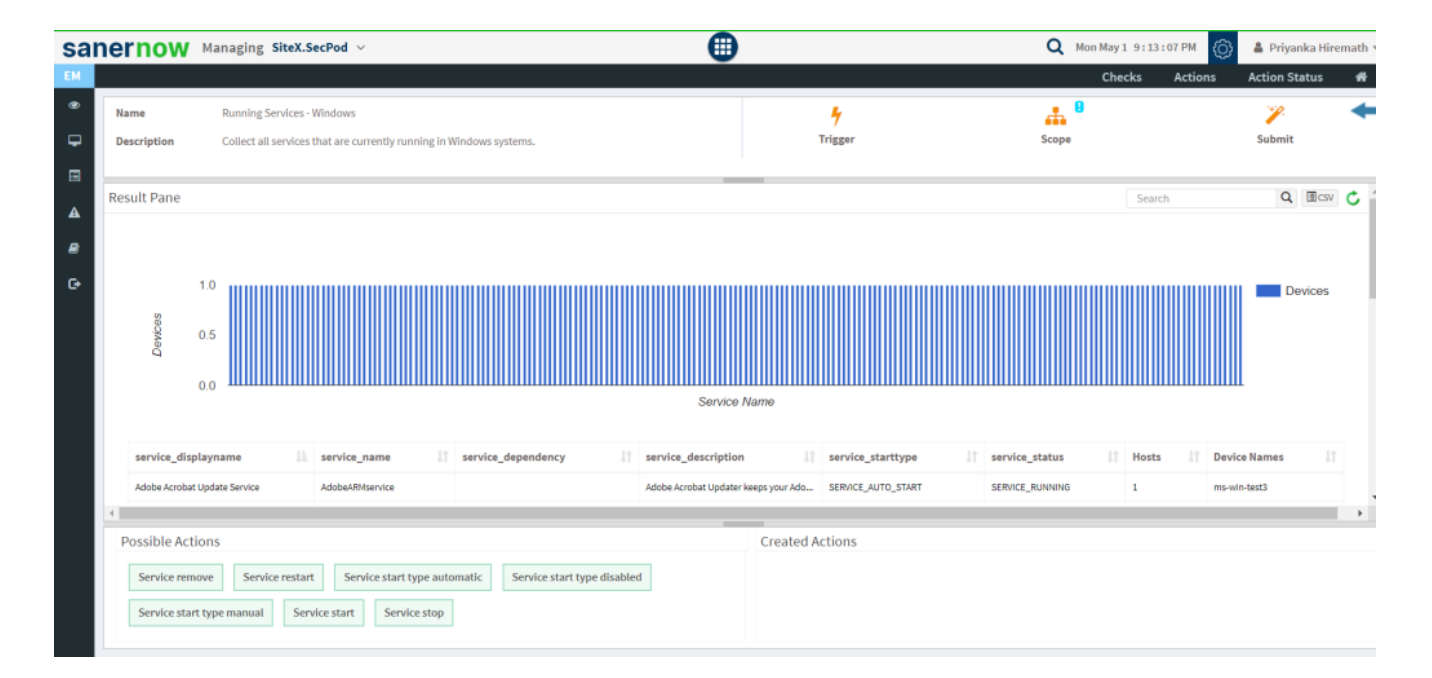

11. You can take possible actions according to the results. Possible actions are specified at the bottom pane. Click on the desired action, you will be redirected to **Create Response page**. In **Created Actions**, you will find all the responses created for the following check.

| Create Response     Operating System Family*     Mindows     Ations     Ations     Create Response     Ations     Create Response     Ations     Create Response     Create Response        Create Response                                                                                                    | ernow Managing SiteX.SecPod ~                                                                                                    | •                                     | 🔍 Mon May 1 9 : 13 : 16 PM 🔘 🛔 Priyanka Hiremath 🗸                                                                                |
|----------------------------------------------------------------------------------------------------|----------------------------------------------------------------------------------------------------|---------------------------------------|----------------------------------------------------------------------------------------------------|
| Create Response         Operating System Family*         Windows         Artise         Service reasore         Service reasore                                                                                                    |                                                                                                    |                                       | Checks Actions Action Status 💏                                                                                                    |
| Operating System Family*   Windows   Action*   Service remove   Service remove   Service r                                                                                                    | Create Response                                                                                                    |                                       | +                                                                                                    |
| Wadows nume*     Actions*     Service remove     Service remove     Service re                                                                                                    | Operating System Family*                                                                                                    | Response Name*                        |                                                                                                    |
| Action*   Service remove   Cervice remove   Service start type automatic   Service start type automatic   Service start type automatic   Service start type automatic   Service start type automatic   Service start type automatic   Service start type automatic   Service start type automatic   Service start type automatic   Service start type automatic   Service start type automatic   Service start   Service start   Serv                                                                                                    | Windows 🛩                                                                                                    | name *                                | Create Response                                                                                                    |
| Action to restant     Service restant     Service restant     Service stant type submanici   Service stant type submanici   AusSvc 256433   AusSvc 256433   AusSvc 256433   AusSvc 256433   Service stant type submanici   Service stant type submanici   Service stant type submanici   Service stant type submanici   Service stant type submanici   Service stant type submanici   Service stant type submanici   Service stant type submanici   Service stant type submanici  <                                                                                                    | Action*                                                                                                    | Response Description*                 |                                                                                                    |
| Service relation   Service start type attaining:   Service start type attaining: <t< td=""><td>Contract remove</td><td>Action for Running Services - Windows</td><td> Clear Fields</td></t<>                                                                                                    | Contract remove                                                                                                    | Action for Running Services - Windows | Clear Fields                                                                                                    |
| AarSve_d509c         ACPI         AcpDev         acpicage         acpicage         acpicage         acpicage         AcpPmi         acpicage         ACPIVPC                                                                                                    | Service start type automatic Service start type daabled Service start type daabled Service start type daabled Service start type daabled Service start type daabled Service start type daabled Service start type daabled AurSvc_44c86 AurSvc_44c86 AurSvc_5564a33 AurSvc_seA90 AurSvc_bea83 | 2 Q                                   | <ul> <li>□ Enforce as a rule / Apply always.</li> <li>How often</li> <li>● Immediate ○ Daily ○ Weekly ○ Monthly ○ Date</li> </ul> |
| acpipag           acpipagr           AcplPmi           acpitume           ACPIVPC           AcplOne                                                                                                    | AarSvc_d50fc ACPI AcpiDev                                                                                                    |                                       |                                                                                                    |
| accipage AcgriPmi acgritime AcgriPmi AcgriPmi A | acpiex                                                                                                    |                                       |                                                                                                    |
| AcpvPmi     acpitime     AcpvVPC     AcpvVPC                                                                                                    | acpipagr                                                                                                    |                                       |                                                                                                    |
| spitime     ACPIVPC     ACPIVPC                                                                                                    | AcpiPmi                                                                                                    |                                       |                                                                                                    |
|                                                                                                    | acpitime                                                                                                    |                                       |                                                                                                    |
|                                                                                                    | □ ACPIVPC                                                                                                    |                                       |                                                                                                    |

Now you know how to collect all services that are currently running in Windows systems.